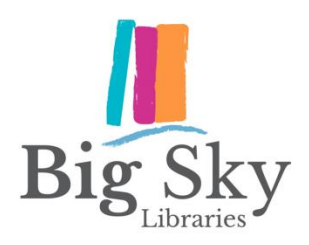

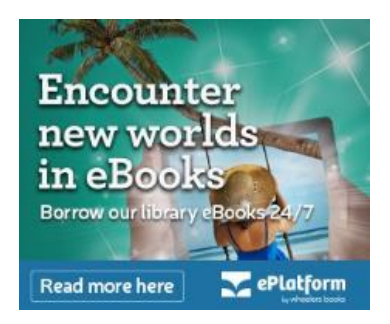

## Instructions for Wheelers ePlatform eBook lending facility

## Register via our website (for PCs):

- From the home page of the Big Sky Libraries website <u>www.bsl.nsw.gov.au</u>, select *Our eLibrary* from the menu on the right , then the *Wheelers* icon from the list.
- 2. Select *sign in* (your username is located under the barcode strip on the back of your Library card, and starts with 'P' followed by two zeros. Alternatively, if you have set up a username at the Library, you can use this. The default password is your four-digit year of birth).
- You can browse for titles, or through categories of interest. Click on a title to borrow (select Borrow Now) or reserve.

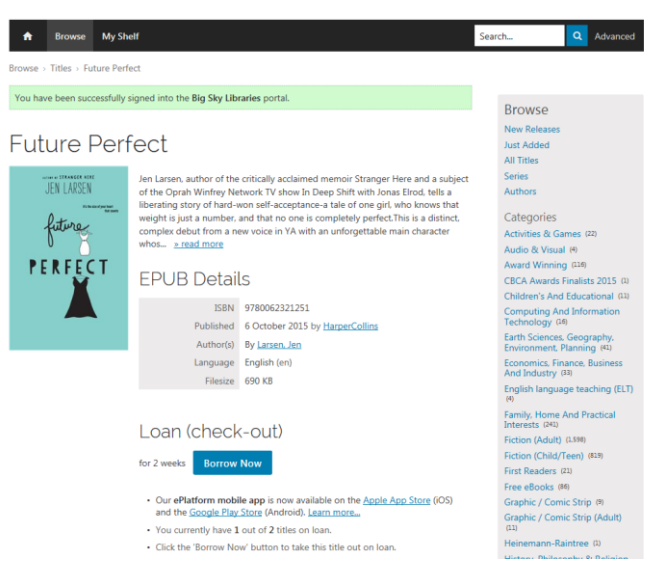

4. Select *Read now* to read while connected to the internet or *Download* to download to your computer – you will need Adobe Digital Editions to read on your computer.

## Register via the app (for mobile devices):

- 1. Download the *ePlatform by Wheelers* app from your app store.
- 2. Select Big Sky Libraries from the list of libraries.
- 3. Create your account, or select sign in.
- 4. You can browse for titles, or through categories of interest. Click to borrow or reserve an item.
- 5. Select *Read* to download the book and read using the app.

## **Borrowing limits**

You may borrow 2eBooks at one time The loan period is 4 weeks You can reserve items that are on loan Items can be returned early and will automatically expire at the end of the loan period